## Newsletters

## **Viewing Newsletters on the Hub**

The Newsletters component can be found at **https://yourhub.org/newsletter**. Any newsletters that are set to be public will be available to view on this page.

**Note:** You must be logged in on the hub in order to perform Newsletter functions other than viewing public newsletters.

## Subscribing to a Mailing List

Users can signup to receive newsletters via e-mail by subscribing to mailing lists. To subscribe to a public mailing list:

- 1. Navigate to https://yourhub.org/newsletter.
- 2. On the Newsletters home page, click **Subscribe to Mailing Lists**.

- 3. Check the mailing lists that appeal to your best interest.
- 4. Click Save Mailing List Subscriptions.
- 5. The system will send an email with the subject Confirm Email Subscription to '[mailing\_list\_name\_here]' on [hubname\_here] and you must click the given link in the email to confirm your subscription and start receiving newsletters.

## **Unsubscribing from a Mailing List**

- 1. Navigate to https://yourhub.org/newsletter.
- 2. On the Newsletters home page, click Subscribe to Mailing Lists.
- 3. Under **My Mailing Lists**, uncheck the mailing list(s) you would like to be removed from.
- 4. Click **Save Mailing List Subscriptions** and you will be unsubscribed from the mailing list(s) you selected.